# < 5주차 실험 공지 >

## 커패시터의 충전 및 방전 (실험 교재 p46 ~ p47)

- 교재의 전압 및 저항을 사용하는 것이 아닌 <u>반드시 공지에 주어진 전압, 커패시터,</u> <u>저항을 사용</u>합니다.

- 5주차 실험은 아래의 실험 1, 2 모두 진행합니다.
- 예비 보고서의 분량은 <u>3page</u> 이내, 결과 보고서는 <u>4page</u> 이내로 작성합니다.
- 예비 학습 내용에 교재 외의 다른 자료를 참고한 경우, 출처를 명시합니다.
- PSpice에서 회로 구성할 때<u>자신의 학번과 이름</u>을 같이 작성하여 넣으세요.
- 파형에서 커서를 사용하여 측정값을 확인하세요.
- 예비보고서의 예비학습에 계산 과정을 작성합니다.
- 모든 실험 결과에 시뮬레이션 결과에 대한 설명을 작성합니다.

### - 실험 1. 커패시터 방전 실험

 다음의 회로를 구성하고 방전 파형을 관측하고, 아래의 표를 완성하시오. 방전 파형을 시상수와 관련하여 설명하시오. 해당 PSpice 시뮬레이션 시 <u>반드시 커서를 사용하여</u> 시상수 관계를 나타내시오. 시뮬레이션 프로파일에서 <u>Run To Time은 반드시 1500ms</u>로 설정하시오. 다르게 설정되었을 시 감점입니다.

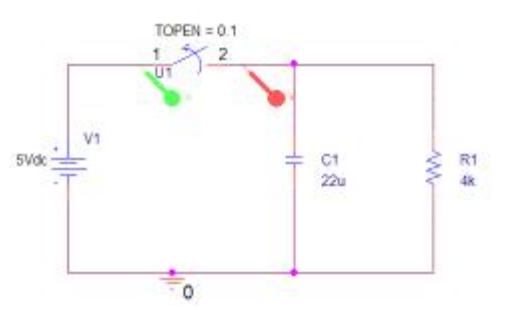

| General                                           | Analysis Type<br>Time Domain (Transient) +                                                              | Run To Time                                                        | 1500ms                                     | seconds (TSTOP) |         |  |
|---------------------------------------------------|----------------------------------------------------------------------------------------------------|--------------------------------------------------------------------|--------------------------------------------|-----------------|---------|--|
| vratysia                                          | Options                                                                                                 | Start saving data after :                                          | 0                                          | seconds         |         |  |
| Contiguration Files<br>Options<br>Data Collection | General Settings     Monte Carlo/Worst Case     Parametric Sweep                                        | Transient options<br>Maximum Step Size<br>Skip initial transient i | seconds<br>bias point calculation (SKIPEP) |                 |         |  |
| iata Collection                                   | Temperature (Seeep)     Save Bras Point     Load Bras Point     Save Check Point     Restart Simulation | Run in resume mode                                                 |                                            | Output File O   | ptions. |  |

시뮬레이션 돌리기 전에 PSpisce>> Edit simulation profile이나 New Simulation profile에 들어가 run to time 꼭 설정하기

2. 예비 보고서 : PSpice 시뮬레이션 결과(회로, 파형, 커서 측정 표), 시상수 계산과정, 아래 표

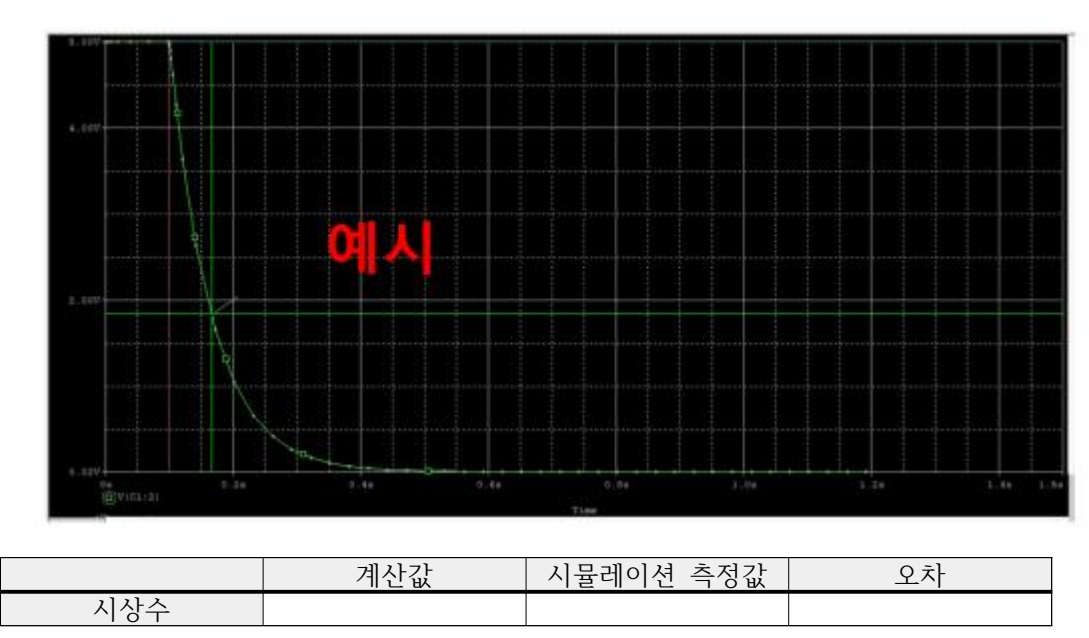

3. 결과 보고서 : 오실로스코프 파형 사진, PSpice 시뮬레이션 결과(파형), 시상수 측정, 계산값, 오차(|오실로스코프 측정값 - 시뮬레이션 측정값|)

|     | 오실로스코프<br>측정값 | 시뮬레이션<br>측정값 | 계산값 | 오차 |
|-----|---------------|--------------|-----|----|
| 시상수 |               |              |     |    |

### - 실험 2. 교류전원에서의 커패시터

 다음의 회로를 구성하고 파형을 관측하고, 아래의 표를 완성하시오. 스위치를 열고 난 후의 파형과 시상수의 관계에 대해 분석하시오. 해당 파형에서는 커서를 찍을 필요가 없습니다. 시뮬레이션 프로파일에서 <u>Run To Time은 반드시 5s, Maximum Step Size는 반드시</u> 1e-3으로 설정하시오.

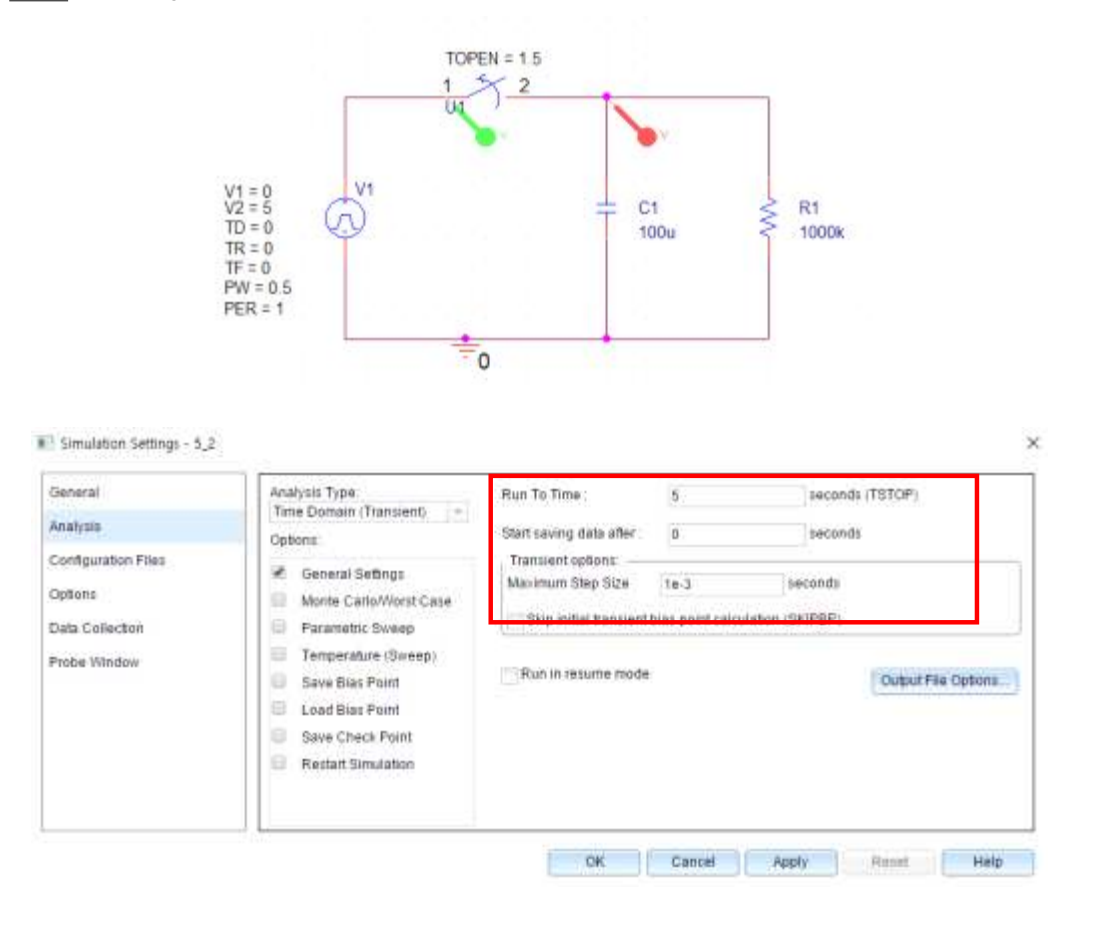

2. 예비 보고서 : PSpice 시뮬레이션 결과(회로, 파형), 시상수 계산값, 계산 과정

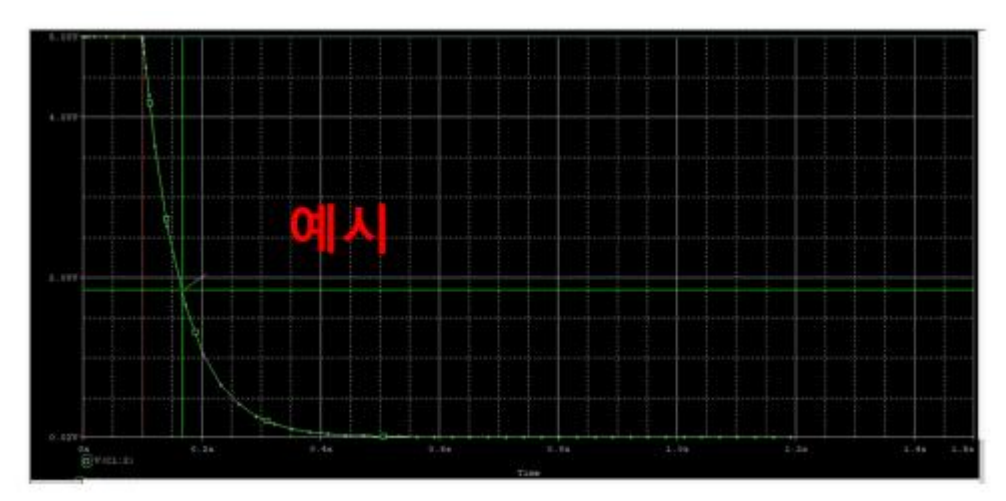

|     | 계산값 |
|-----|-----|
| 시상수 |     |
| 시상수 |     |

3. 결과 보고서 : 오실로스코프 파형 사진, PSpice 시뮬레이션 결과(파형), 시상수 계산값

|     | 계산값 |
|-----|-----|
| 시상수 |     |

#### \* PSpice Cursor 사용법

|       |     |   | 01   | 1 D 9 C 1 P 1 P 1 |   |   | 1CHD | ICHEMATIC'S rim |  |  | 0 |  |  |   |   |   |  |  |
|-------|-----|---|------|-------------------|---|---|------|-----------------|--|--|---|--|--|---|---|---|--|--|
| 2.0,0 | 19. |   | ¥] # | • 🖽               | X | 2 | E 4  | 1               |  |  | 2 |  |  | 2 | ) | 3 |  |  |
| 6.1W  |     |   |      |                   |   |   |      |                 |  |  |   |  |  |   |   |   |  |  |
|       |     |   |      |                   |   |   |      |                 |  |  |   |  |  |   |   |   |  |  |
| 4.19  |     | 1 |      |                   |   |   |      |                 |  |  |   |  |  |   |   |   |  |  |
|       |     | 1 |      |                   |   |   |      |                 |  |  |   |  |  |   |   |   |  |  |
|       |     |   |      |                   |   |   |      |                 |  |  |   |  |  |   |   |   |  |  |

① Toggle cursor : cursor 기능 활성화

② Cursor Search : cursor을 내가 원하는 정확한 지점으로 움직이는데 사용, 명령어 필요.
③ Mark label : cursor의 위치에 따른 값 표시.

\* Cursor Search 명령어

 search [backword/forward] xvalue(값) : 현재 커서를 기준으로 앞 혹은 뒤쪽에서 x값이 값인 부분을 찾기 위한 명령어
 search [backword/forward] level(값) : 현재 커서를 기준으로 앞 혹은 뒤쪽에서 y값이

값인 부분을 찾기 위한 명령어

③ 더 많은 명령어는 Pspice의 HELP 참조

\* 우측 하단 표에서 각 측정값과 차이 확인 가능

|            |          |                 | ALC: NOT THE OWNER OF  |                     | 10000                  | 100 A 400 A                |                               | recourder 201 K)                   | 1911000                                     |                                                  |                  |       |       |
|------------|----------|-----------------|------------------------|---------------------|------------------------|----------------------------|-------------------------------|------------------------------------|---------------------------------------------|--------------------------------------------------|------------------|-------|-------|
|            |          |                 | 100000000              | X Values            | 100 000m               | 166                        | 496m                          | -66                                | 496m                                        | Y1 - Y1(Cursort)                                 | Y2 - Y2(Cursor2) | Max Y | Min Y |
| CURSOR 1.2 | V(C1:2)  | 5.000           |                        | 38                  | 3.15                   | 2                          | 0.000                         | 0.000                              | 5.0000                                      | 1.8430                                           |                  |       |       |
|            |          | U               | -                      | 1                   |                        |                            |                               |                                    |                                             | -                                                |                  |       |       |
|            | ISOR 1.2 | ISOR 1.2 V(C12) | ISOR 1.2 V(C1:2) 5.000 | SOR 12 V(C12) 5.000 | SOR 12 V(C12) 5.000 38 | SOR 12 V(C12) 5.000 38 2.1 | SOR 12 V(C12) 5.000 538 2.112 | SOR 12 V(C12) 5.000 38 3.112 0.000 | ISOR 12 V(C12) 5.000 138 3.11 2 0.000 0.000 | ISOR 12 V(C12) 5.000 38 3.112 0.000 0.000 5.0000 |                  |       |       |